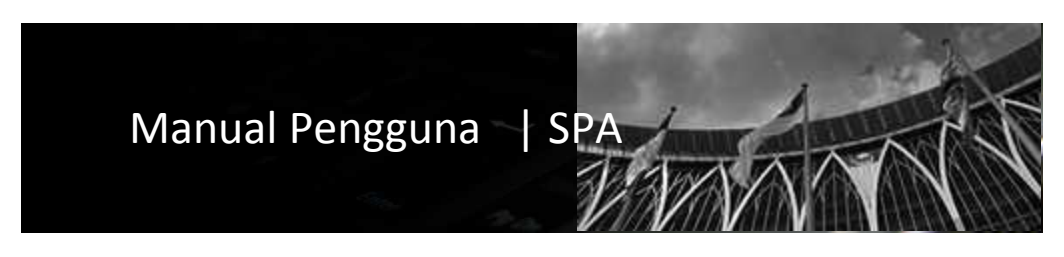

## Sistem Pengurusan Aset Modul Susut Nilai

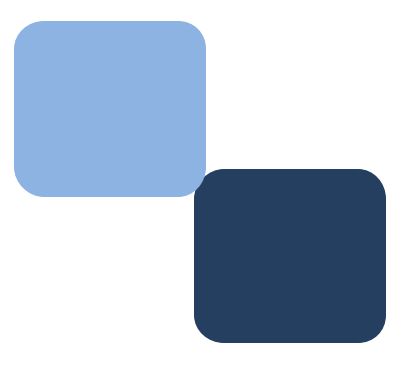

## Isi Kandungan

1 2

| Perkara                            | Muka Surat |
|------------------------------------|------------|
| Aliran Kerja Bagi Susut Nilai Aset | 3          |
| Merekod Susut Nilai Aset           | 4          |

## 1. SUSUT NILAI ASET

Merekodkan kaedah susut nilai aset. Penentuan kaedah susut nilai aset bergantung kepada bahagian pengurusan aset di Jabatan dan Kementerian.

1.1 Aliran Kerja bagi Susut Nilai Aset

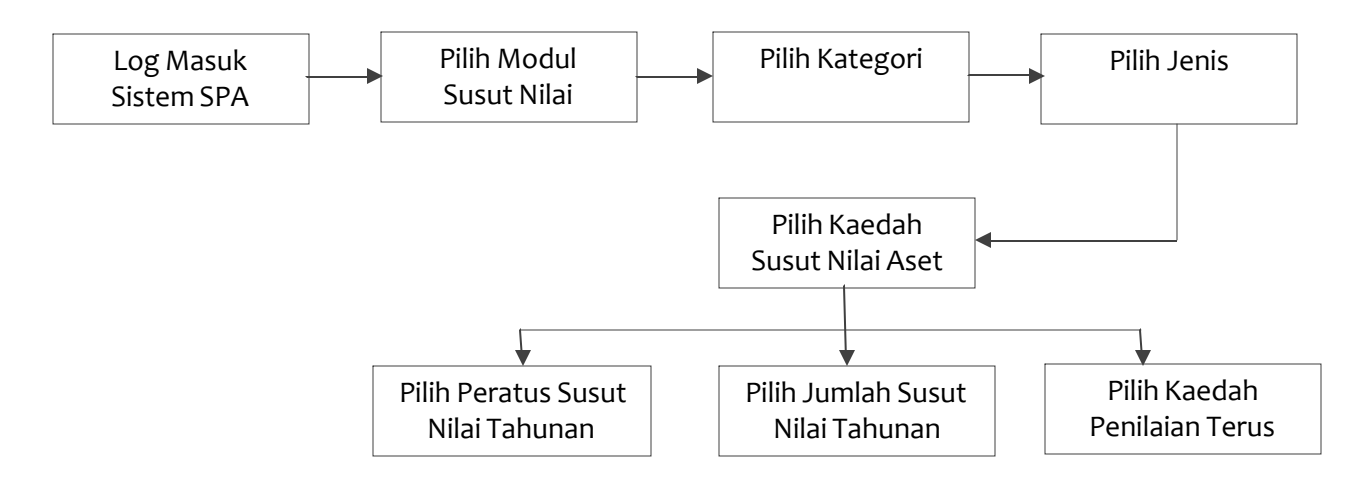

1.2 Langkah-langkah bagi merekodkan susut nilai aset adalah seperti berikut:

Langkah 1 Log Masuk ke sistem dengan memasukkan id pengguna dan kata laluan

Langkah 2 Pilih Modul Susut Nilai Aset

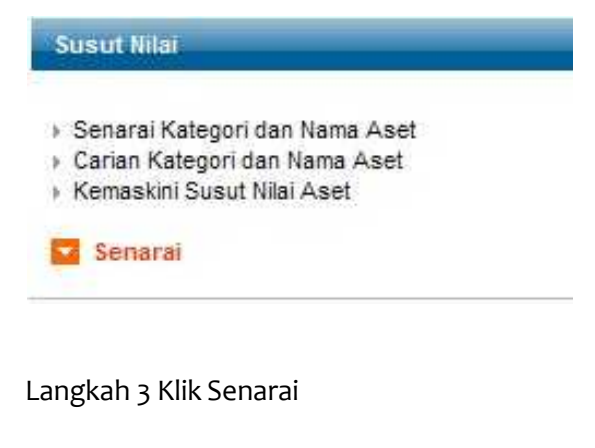

Langkah 4 Pilih Kategori Aset

Langkah 5 Pilih Jenis Aset

| Kategori                                                                                                    | Jenis                                                                                                    |
|----------------------------------------------------------------------------------------------------|----------------------------------------------------------------------------------------------------|
| 001 - PERALATAN DAN KELENGKAPAN ICT<br>002 - PERALATAN DAN KELENGKAPAN PEJABAT<br>003 - PERALATAN DAN KELENGKAPAN DAPUR<br>004 - PERALATAN DAN KELENGKAPAN MAKMAL<br>005 - PERALATAN DAN KELENGKAPAN TELEKOMUNIKASI<br>006 - PERALATAN DAN KELENGKAPAN PENYIARAN & MUZIK<br>007 - PERALATAN DAN KELENGKAPAN KESELAMATAN<br>008 - PERALATAN DAN KELENGKAPAN BENGKEL / KEJURUTERAAN<br>009 - PERALATAN DAN KELENGKAPAN ALAM SEKITAR<br>010 - PERALATAN DAN KELENGKAPAN PERUBATAN<br>011 - PERALATAN DAN KELENGKAPAN PERUBATAN<br>011 - PERALATAN DAN KELENGKAPAN SUKAN / REKREASI<br>012 - PERALATAN DAN KELENGKAPAN PERTANIAN / PERHUTANAN<br>013 - KENDERAAN<br>014 - LOJI/JENTERA<br>015 - PERABOT<br>016 - HIASAN / LANGSIR / HAMPARAN | 001001 - PELAYAN (SERVER)<br>001002 - KOMPUTER<br>001003 - PERALATAN RANGKAIAN<br>001004 - PDA/PALMTOP<br>001005 - PENCETAK (PRINTER)<br>001006 - PERALATAN STORAN<br>001007 - PENGIMBAS (SCANNER)<br>001008 - PERISIAN<br>001009 - PERANTI KOMPUTER<br>001010 - RAK PERALATAN ICT |
|                                                                                                    | Kemaskini                                                                                                    |

Langkah 6 Pilih Kaedah Susut Nilai Aset Anda boleh memilih sama ada untuk menggunakan Peratus Susut Nilai Aset @ Jumlah Susut Nilai @ Kaedah Penilaian Terus

Langkah 7 Klik Simpan

| Maklumat Aset    |                               |  |
|------------------|-------------------------------|--|
| Kod Kategori     | : 001                         |  |
| Diskripsi        | PERALATAN DAN KELENGKAPAN ICT |  |
| Kod Sub Kategori |                               |  |
| Diskripsi        | a                             |  |

Sila pilih kaedah susut nilai bagi aset tersebut.

| Kaedah Susut Nilai |                              |   |
|--------------------|------------------------------|---|
| 1.                 | % Susut Nilai (Tahunan)      | 0 |
| 2.                 | Jumlah Susut Nilai (Setahun) | 0 |
| З,                 | Kaedah Penilaian Terus       | 0 |

Tutup 🔽 Simpan